IBM Cúram Social Program Management Version 6.0.5

# Handbuch 'Cúram Deployment for WebLogic Server'

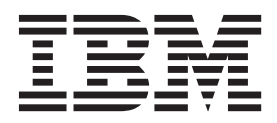

#### Hinweis

Vor Verwendung dieser Informationen und des darin beschriebenen Produkts sollten die Informationen in "Bemerkungen" auf Seite 27 gelesen werden.

#### Überarbeitung: März 2014

Diese Ausgabe bezieht sich auf IBM Cúram Social Program Management v6.0.5 und alle nachfolgenden Releases, sofern nicht anderweitig in neuen Ausgaben angegeben.

Licensed Materials - Property of IBM.

#### © Copyright IBM Corporation 2012, 2013.

© Cúram Software Limited. 2011. Alle Rechte vorbehalten.

# Inhaltsverzeichnis

| Abbildungsverzeichnis                    | v   |
|------------------------------------------|-----|
| Tabellen                                 | vii |
| Auf Oracle WebLogic-Server implemen-     |     |
| tieren                                   | 1   |
| Einführung                               | . 1 |
| Implementierungshandbuch                 | . 1 |
| Erstellung von EAR-Dateien               | . 1 |
| Einführung                               | . 1 |
| Die Unternehmensanwendung                | . 1 |
| .ear-Datei für die Anwendung erstellen   | . 1 |
| Innere Abläufe                           | . 2 |
| Inhalt der .ear-Datei für die Anwendung  | . 2 |
| Die Web-Service-Anwendung                | . 3 |
| EAR-Datei für Web-Services erstellen     | . 3 |
| Innere Abläufe                           | . 4 |
| Inhalt der EAR-Datei für Web-Services    | . 4 |
| Web-Service-WSDL (Description Language). | . 5 |
| Mehrfache EAR-Dateien                    | . 5 |
| Anwendungsserver konfigurieren           | . 7 |
| Einführung                               | . 7 |
| WebLogic Server-Konfiguration            | . 7 |
| Sicherheitskonfiguration                 | . 8 |
| Zeitzonenkonfiguration                   | . 9 |
| WebLogic Server starten und stoppen      | . 9 |
| WebLogic Server starten                  | . 9 |
| WebLogic Server stoppen                  | 10  |
| WebLogic Server erneut starten           | 10  |

| Serverprotokollierung                  |     |     |    | 11 |
|----------------------------------------|-----|-----|----|----|
| Implementierung                        |     |     |    | 11 |
| Einführung                             |     |     |    | 11 |
| Implementierung                        |     |     |    | 11 |
| Anwendung bereitstellen                |     |     |    | 11 |
| SYSTEM-Benutzernamen ändern .          |     |     |    | 12 |
| Bereitstellung einer Anwendung zur     | ück | cne | h- |    |
| men                                    |     |     |    | 12 |
| JSPs vorkompilieren                    |     |     |    | 13 |
| Implementierung testen                 |     |     |    | 13 |
| Manuelle WebLogic Server-Konfiguration |     |     |    | 14 |
| Einführung                             |     |     |    | 14 |
| WebLogic Server-Domäne erstellen .     |     |     |    | 14 |
| Domänenkonfiguration                   |     |     |    | 14 |
| Java Virtual Machine konfigurieren .   |     |     |    | 15 |
| Datenbanktreiber einrichten            |     |     |    | 16 |
| WebLogic Administration Service starte | n   |     |    | 16 |
| Datenbank konfigurieren                |     |     |    | 16 |
| Sicherheit einrichten                  |     |     |    | 18 |
| JMS einrichten                         |     |     |    | 20 |
| Warteschlange einrichten               |     |     |    | 21 |
| Wartenschlangen-Verbindungsfactory ei  | nri | cht | en | 22 |
| Topic einrichten                       |     |     |    | 23 |
| Topic-Verbindungsfactory einrichten .  |     |     |    | 24 |
| Manuelle Bereitstellung ausführen.     |     |     |    | 24 |
|                                        |     |     |    |    |
| Bemerkungen                            |     |     | •  | 27 |
| Hinweise zur Datenschutzrichtlinie     |     |     |    | 29 |
| Marken                                 |     |     |    | 30 |

# Abbildungsverzeichnis

| 1. | Beispiel | für | Datei | deployment_ | _packaging.xml |  |
|----|----------|-----|-------|-------------|----------------|--|
|----|----------|-----|-------|-------------|----------------|--|

6

- 2. Muster für Anwendungsservereigenschaften 8
- 4. Anwendungsbeispiel für die Gruppe 'alter-

| 6.  | Anwendungsbeispiel   |    |     |   |     |     |     |      |   | . 11 |
|-----|----------------------|----|-----|---|-----|-----|-----|------|---|------|
| 7.  | Anwendungsbeispiel f | ür | die | G | rup | ppe | 'al | ter- | - |      |
|     | nateMbeanTypesDir'   |    |     |   |     |     |     |      |   | . 11 |
| 8.  | Anwendungsbeispiel   |    |     |   |     |     |     |      |   | . 12 |
| 9.  | Anwendungsbeispiel   |    |     |   |     |     |     |      |   | . 13 |
| 10. | Anwendungsbeispiel   |    |     |   |     |     |     |      |   | . 13 |

# Tabellen

# Auf Oracle WebLogic-Server implementieren

Um ein Build der IBM Cúram Social Program Management-Anwendung für die Bereitstellung auf Oracle WebLogic Server zu erstellen, sind Web-Client-Serverund Anwendungs-EAR-Dateien erforderlich. Darüber hinaus sind eine Reihe von Konfigurationseinstellungen notwendig.

# Einführung

# Implementierungshandbuch

Dieses Handbuch beschreibt die Schritte, die zur Erstellung einer IBM<sup>®</sup> Cúram Social Program Management-Anwendung für die Bereitstellung auf Oracle WebLogic Server erforderlich sind. Das Handbuch beschreibt außerdem die zur Verfügung gestellte Unterstützung für Konfiguration und Bereitstellung auf WebLogic Server und (wo erforderlich) die dafür nötigen manuellen Schritte.

Es wird vorausgesetzt, dass der Leser die IBM Cúram Social Program Management-Anwendungsentwicklungsumgebung kennt und weiß, wie eine Serveranwendung und ein Web-Client entwickelt und erstellt werden. Das Handbuch setzt außerdem voraus, dass WebLogic Server bereits installiert ist. Weitere Informationen zur Installation von WebLogic Server finden Sie im *Handbuch 'Cúram Third Party Tools Installation'*<sup>1</sup>.

# **Erstellung von EAR-Dateien**

## Einführung

Der wichtigste Schritt vor der Bereitstellung einer IBM Cúram Social Program Management-Anwendung ist das Packen der Anwendung in .ear-Dateien (Enterprise ARchive). Die Anwendung (Web-Client, Server) und die Web-Service-Anwendung werden in separate .ear-Dateien gepackt und Server Development Environment for Java (SDEJ) stellt Apache Ant-Ziele zur Verfügung, die diese Task ausführen.

Bevor die Ziele im folgenden Abschnitt ausgeführt werden, muss die Umgebungsvariable WLS\_HOME zusammen mit den zuvor eingerichteten Umgebungsvariablen aus dem *Handbuch 'Cúram Third Party Tools Installation'* eingestellt werden.

Die Variable WLS\_HOME muss auf das Verzeichnis server der WebLogic Server-Installation verweisen. Beispiel: d:\weblogic\server oder /opt/weblogic/server.

## Die Unternehmensanwendung

Die folgenden Abschnitte beschreiben den Prozess der Erstellung der .ear-Datei (Enterprise ARchive) für die Anwendung. Dies umfasst auch Informationen über das, was "in technischer Hinsicht" und mit dem Inhalt der EAR-Datei geschieht.

### .ear-Datei für die Anwendung erstellen

Das folgende Ziel muss vom Stammverzeichnis des Projekts aus ausgeführt werden, um die .ear-Datei für WebLogic Server zu erstellen:

<sup>1.</sup> Weitere Informationen finden Sie in dem Installationshandbuch für die betreffende Plattform, z. B. Microsoft Windows oder UNIX.

#### build weblogicEAR

Dieses Ziel erstellt eine installationsbereite .ear-Datei <SERVERMODELLNAME>.ear im Verzeichnis <SERVERVERZEICHNIS>/build/ear/WLS<sup>2</sup>.

Bevor Sie dieses Ziel ausführen, muss eine vollständig erstellte IBM Cúram Social Program Management-Anwendung zur Verfügung stehen. Weitere Informationen zum Erstellen einer IBM Cúram Social Program Management-Anwendung finden Sie im *Handbuch 'Cúram Server Developer'*.

Anmerkung: Die EAR-Datei kann nicht für die H2-Datenbank erstellt werden.<sup>3</sup>

#### Innere Abläufe

Das Ziel **weblogicEAR** packt verschiedene zuvor generierte Java<sup>™</sup>-Dateien und Deployment-Deskriptoren und fasst sie zu einer EAR-Datei zusammen.

Die Java-Dateien und Deployment-Deskriptoren werden während des Buildprozesses abhängig vom Vorhandensein von Business Process Object-Klassen - z. B. Methoden von *Fassaden-* oder Web-Service-Klassen - generiert und können von fernen Clients aufgerufen werden.

Standardmäßig werden alle Fernaufrufe an den Server von der Session-Bean curam.util.invoke.EJBMethod bearbeitet, nicht von einer Session-Bean über eine öffentlich zugängliche Schnittstelle. Diese Bean unterstützt Anwendungsfeatures, wie z. B. Autorisierung, Auditfunktionalität und Traceerstellung. Bei Bedarf ist es auch möglich, eine Fassadenschnittstelle zu erstellen<sup>4</sup>.

#### Inhalt der .ear-Datei für die Anwendung

Die .ear-Datei, die erstellt wird, hat folgende Struktur und folgenden Inhalt:

• Verzeichnis META-INF

Das META-INF-Verzeichnis enthält Folgendes:

- application.xml

Diese Datei wird automatisch generiert und führt die Zuordnung der EJB-Module zu den JAR-Dateien auf, die in der Anwendung enthalten sind.

– MANIFEST.MF

Diese Datei enthält Zusatzinformationen zu der .ear-Datei.

• Zentrale .jar-Dateien

Zu den zentralen .jar-Dateien gehören<sup>5</sup>:

- appinf.jar
- appinf\_internal.jar
- coreinf.jar
- rules.jar
- jde\_commons.jar
- log4j.jar
- commons-pool.jar
- commons-codec.jar

<sup>2.</sup> SERVERMODELLNAME und SERVERVERZEICHNIS sind Umgebungsvariablen, die den Namen des Modells im Projekt bzw. das Stammverzeichnis des Projekts angeben.

<sup>3.</sup> Weitere Informationen zur H2-Datenbank finden Sie im Handbuch 'Cúram Third-Party Tools Installation for Windows'.

<sup>4.</sup> Der optionale Build-Parameter -Denablefacade=true aktiviert die Erstellung eines Fassadencodes.

<sup>5.</sup> Die Versionsnummern sind für die angegebenen .jar-Dateien nicht aufgeführt.

- commons-discovery.jar
- jdom.jar
- axis.jar
- castor.jar
- jaxrpc.jar
- saaj.jar
- java\_cup.zip
- InfrastructureModule.jar
- InvalidationModule.jar
- DBtoJMS.war
- ClientModule.war
- .jar-Fassadendateien

Diese Dateien sind nur vorhanden, wenn die Fassadengenerierung aktiviert wurde. Alle in der Anwendung definierten Fassaden werden zusammen in die .jar-Datei FacadeModule.jar gepackt. Die .jar-Datei enthält die Bean-Implementierungsklassen für die EJB-Module, die die Fassaden darstellen. Die .jar-Datei enthält die folgenden Dateien im META-INF-Verzeichnis:

ejb-jar.xml

Diese Datei wird automatisch generiert und enthält die Definition jedes EJB-Moduls, das in der .jar-Datei enthalten ist. Alle öffentlich zugänglichen Methoden sowie die Details zu den für die EJB-Module verfügbaren Ressourcen sind hier aufgeführt.

- weblogic-ejb-jar.xml

Generierter WebLogic Server-spezifischer Deployment-Deskriptor

Manifest.mf

Die Manifestdatei mit Zusatzinformationen zum Klassenpfad für die EJB.

• Andere .jar-Dateien

Die anderen .jar-Dateien enthalten den generierten und manuell erstellten Code aus der Anwendung. Dazu gehören struct.jar, application.jar, workflow.jar, implementation.jar und properties.jar. Die Datei properties.jar enthält die Datei Bootstrap.properties. Dies ist die Datei mit den maschinenspezifischen Konfigurationseigenschaften für den ersten Verbindungsaufbau zur Datenbank.

# **Die Web-Service-Anwendung**

Die automatische Generierung von mit WSDL<sup>6</sup>definierten Web-Services wird unterstützt. Anwendungsentwickler können so das Potenzial des IBM Cúram Social Program Management-Modells mit der Zugänglichkeit der Web-Services kombinieren und auf diese Weise im Sinne des Wortes wiederverwendbare Komponenten erstellen.

### EAR-Datei für Web-Services erstellen

Das folgende Ziel muss aus dem Stammverzeichnis des Projekts ausgeführt werden, um die .ear-Datei für Web-Services zu erstellen:

build weblogicWebservices -Dprp.webipaddress="adresse"
-Dprp.contextproviderurl="url" -Dprp.contextfactoryname="factory"

<sup>6.</sup> WSDL ist die Abkürzung von Web Service Definition Language.

#### Wobei

- 'adresse' ist die IP-Adresse, an der der Server, der die Web-Services hostet, empfangsbereit ist. Die Standardeinstellung ist http://localhost:7001.
- 'url' ist die URL des JNDI-Kontextproviders. Dies ist die Adresse des Servers, der die IBM Cúram Social Program Management-Komponenten hostet, die über die Web-Services zugänglich gemacht werden. Die Standardeinstellung<sup>7</sup>ist t3:// localhost:7001.
- 'factory' ist der Name der JNDI-Kontextfactory. Der Standardwert hierfür ist weblogic.jndi.WLInitialContextFactory und sollte nur selten geändert werden müssen.

Dieses Ziel erstellt eine installationsbereite .ear-Datei <SERVERMODELLNAME>WebServices.ear im Verzeichnis <SERVERVERZEICHNIS>/build/ ear/WLS.

**Anmerkung:** Vor Ausführen dieses Zieles muss eine vollständig aufgebaute IBM Cúram Social Program Management-Anwendung verfügbar sein, die für die Implementierung bereitsteht.

#### Innere Abläufe

Das Ziel **weblogicWebServices** packt verschiedene zuvor generierte Java-Dateien und Deployment-Deskriptoren und fasst sie zu einer .ear-Datei zusammen.

Die Java-Dateien und Deployment-Deskriptoren werden während des Buildprozesses (vgl. *Handbuch 'Cúram Server Developer'*) auf der Basis der Web-Service-Stereotypen generiert, die im Modell definiert wurden. Geschäftsprozessobjekt(BPO)-Klassen sollten Serverkomponenten mit einem Web-Service-Stereotyp für diese Erstellung zugeordnet werden<sup>8</sup>. Jede Serverkomponente mit einem Web-Service-Stereotyp wird behandelt, als hätte sie auch ein Enterprise JavaBeans-Stereotyp. Dies liegt daran, dass Web-Service-Schnittstellen als Wrapper für öffentlich zugängliche BPOs fungieren.

### Inhalt der EAR-Datei für Web-Services

Die .ear-Datei für Web-Services, die erstellt wird, hat folgende Struktur und folgenden Inhalt:

- META-INF-Verzeichnis
  - application.xml

Diese Datei enthält das Kernmodul für die Web-Service-Anwendung, die Datei webservices.war.

MANIFEST.MF

Die Manifestdatei, die den Inhalt der .ear-Datei beschreibt.

• .war-Datei für Web-Services

Diese Datei enthält unterstützende .jar-Dateien im Verzeichnis WEB-INF/lib, wie z. B.:

- coreinf.jar

Diese .jar-Datei enthält die Konvertierungsmethoden, die zur Unterstützung der Serialisierung der in der Schnittstelle verwendeten komplexen Typen genutzt werden.

<sup>7.</sup> Der Standardwert für den JNDI-Kontextprovider verwendet ein WebLogic Server-spezifisches Protokoll (t3) für den Zugriff auf die JNDI-Baumstruktur.

<sup>8.</sup> Im Dokument Cúram Server Modelling Guide finden Sie Details zum Zuweisen von BPOs an die Serverkomponenten.

axis.jar

Diese .jar-Datei enthält die Apache Axis-Web-Service-Engine.

appwebservices.jar

Diese .jar-Datei enthält die Wrapperklassen, die es den Axis-Web-Services ermöglichen, eine Verbindung zu der/den IBM Cúram Social Program Management-Session-Bean(s) herzustellen, und die Klassen für komplexe Typen, die in der Schnittstelle zu den Web-Services verwendet werden.

server-config.wsdd

Die .wsdd-Datei befindet sich im Verzeichnis WEB-INF und enthält eine Web-Service-Engine-Konfiguration, die IBM Cúram Social Program Management-BPOs einzelnen Web-Services zuordnet.

#### Web-Service-WSDL (Description Language)

Ein IBM Cúram Social Program Management Axis-Web-Service macht die eigene WSDL bei seiner Bereitstellung zugänglich.

Gibt es beispielsweise einen Service unter der URL

http://localhost:7001/CuramWS/services/MyTestService

so findet sich die WSDL-Beschreibung unter der URL

http://localhost:7001/CuramWS/services/MyTestService?wsdl

Die URL

http://localhost:7001/CuramWS/services

gibt eine Webseite zurück, auf der alle bereitgestellten Axis-Web-Services mit einem Link zu ihren WSDL-Dateien aufgeführt sind.

Das allgemeine URL-Format für die obigen Speicherpositionen lautet

http://<web-server>:<port-number>/<ServerModelName>WS/services/<BPO-name>.

## Mehrfache EAR-Dateien

Beim Erstellen einer Anwendungs-EAR steht auch eine optionale Datei zur Verfügung, mit der die Clientkomponenten in verschiedene WAR- und EAR-Dateien aufgeteilt werden können und mit der die EAR-Konfiguration und die beinhalteten Module besser gesteuert werden kann. Diese Datei hat den Namen deployment\_packaging.xml und muss in Ihrem SERVER\_DIR/project/config-Verzeichnis abgelegt werden.

Die Datei deployment\_packaging.xml hat das folgende Format:

```
<deployment-config>
  <ear name="Curam"
      requireServer="true">
      <components>custom, sample, SamplePublicAccess, core</components>
      <context-root>/Curam</context-root>
      </ear>
      <ear name="CuramExternal">
      <components>SamplePublicAccessExternal</components>
      <context-root>/CuramExternal">
      <components>SamplePublicAccessExternal</components>
      <context-root>/CuramExternal</components>
      <context-root>/CuramExternal</components>
      <context-root>/CuramExternal</components>
      <context-root>/CuramExternal</components>
      <context-root>/CuramExternal</components>
      <context-root>/CuramExternal</components>
      <context-root>/CuramExternal</components>
      <context-root>/CuramExternal</components>
      <context-root>/CuramExternal</components>
      <context-root>/CuramExternal</components>
      <context-root>/CuramExternal</components>
      <context-root>/CuramExternal</components>
      <context-root>/CuramExternal</components>
      <context-root>/CuramExternal</components>
      <context-root>/CuramExternal</components>
      <context-root>/CuramExternal</components>
      <context-root>/CuramExternal</components>
      <context-root>/CuramExternal</components>
      <context-root>/CuramExternal</components>
      <context-root>/CuramExternal</components>
      <context-root>/CuramExternal</components>
      <context-root>/CuramExternal</components>
      <context-root>/CuramExternal</components>
      <context-root>/CuramExternal</components>
      <context-root>/CuramExternal</components>
      <context-root>/CuramExternal</components>
      <context-root>/CuramExternal</components>
      <context-root>/CuramExternal</components>
      <context-root>/CuramExternal</components>
      <context-root>/CuramExternal</components>
      <context-root>/CuramExternal</components>
      <context-root>/CuramExternal</components>
      <context-root>/CuramExternal</components>
      <context-root>/CuramExternal</components>
      <context-root>/CuramEx
```

Abbildung 1. Beispiel für Datei deployment\_packaging.xml

Jede Datei kann mehrere <ear>-Elemente haben und führt zur Erstellung einer EAR-Datei im Verzeichnis SERVERVERZEICHNIS/build/ear/WLS. Für jedes Element gibt es folgende Optionen:

• name

Diese Option steuert die Benennung der EAR-Datei, die während des Vorgangs erstellt wird.

requireServer

Dieses optionale Attribut bestimmt, ob das Servermodul in die EAR-Datei eingeschlossen wird. Gültige Einträge sind true oder false. Der Standardwert ist false. Bei der Implementierung mehrfacher EAR-Dateien auf demselben Anwendungsserver darf dieses Attribut nur für eine der EAR-Dateien auf true gesetzt sein, da pro Cluster nur ein IBM Cúram Social Program Management-Servermodul implementiert werden darf. Ist requireServer für mehrere EAR-Dateien auf true gesetzt, müssen die übrigen EAR-Dateien in einem anderen Cluster implementiert werden, um Konflikte zu vermeiden.

• components

Diese Option steuert, welche der Clientkomponenten in der EAR-Datei abgelegt werden. Außerdem steuert sie die Komponentenfolge für die Neuerstellung des Clients, die noch erfolgen muss. Das Kernverzeichnis stellt gewöhnlich keinen Teil der Komponentenfolge dar, aber in diesem Fall ist seine Aufnahme wichtig zum Kennzeichnen, ob es in einer bestimmten WAR-Datei eingeschlossen werden muss. Einträge sollten hier in der typischen Komponentenfolge erfolgen, wie sie im Dokument *Cúram Server Developer's Guide* (Entwicklerhandbuch für Cúram Server) festgelegt ist, und durch Kommas getrennt sein.

context-root

Diese Option bildet den Stammkontext des WAR-Moduls im Implementierungsdeskriptor application.xml. Einträge, die hier gemacht werden, sollten mit einem Schrägstrich beginnen.

custom-web-xml

Dieses optionale Element bestimmt, ob eine angepasste web.xml-Datei die Standardversion in der WAR-Datei überschreiben soll. Einträge sollten hier ein Apache Ant-Pfad zu dem Verzeichnis sein, das die Datei web.xml enthält.

Es besteht die Möglichkeit, als Teil dieses Pfads Verweise auf Umgebungsvariablen zu verwenden. So kann zum Beispiel \${client.dir} zum Verweisen auf das Web-Client-Verzeichnis oder \${SERVER\_DIR} zum Verweisen auf das Serververzeichnis verwendet werden.

requireSearchServer

Weitere Informationen hierzu finden Sie unter Cúram-Server für generische Suche.

Für jeden Web-Client, also jede WAR-Datei, ist eine separate Clientkomponente erforderlich, in der die Anpassungen enthalten sind. Im Falle mehrfacher Web-Clients schließt Ihre Umgebungsvariable CLIENT\_COMPONENT\_ORDER alle Ihre angepassten Komponenten mit ein; es sind jedoch separate <ear>-Elemente erforderlich, für jede angepasste Webkomponente (und bei Bedarf auch für andere Komponenten) jeweils eines.

Wie beim Standardziel muss eine vollständig erstellte Anwendung zur Verfügung stehen. Details zum Aufbau einer Anwendung finden Sie im Dokument *Cúram Server Developer's Guide* (Entwicklerhandbuch zu Cúram Server).

# Anwendungsserver konfigurieren

## Einführung

Dieses Kapitel setzt voraus, dass WebLogic Server bereits installiert ist. Im *Hand-buch 'Cúram Third Party Tools Installation'*<sup>9</sup>finden Sie ausführliche Informationen zur Installation.

Die Konfiguration von WebLogic Server ist auf allen Plattformen gleich und Cúram Server Development Environment for Java (SDEJ) stellt eine Reihe von Ant-Zielen zur Verfügung, die Sie bei der Konfiguration und dem Management der Installation unterstützen. "Manuelle WebLogic Server-Konfiguration" auf Seite 14 beschreibt die manuellen Aktivitäten, die von den Konfigurationsscripts ausgeführt werden.

Bei dem vom SDEJ bereitgestellten Konfigurationsziel handelt es sich um eine einfache Standardkonfiguration, die für eine Produktionsumgebung möglicherweise unpassend ist.

**Anmerkung:** Das Ziel **configure** überschreibt jede vorhandene WebLogic Server-Domäne, die sich auf 'configure' bezieht.

# WebLogic Server-Konfiguration

Die Konfiguration von WebLogic Server umfasst das Einrichten einer Datenquelle, einer Domäne und eines Servers und das Konfigurieren der JMS- und Sicherheitseinstellungen. Alle diese Tasks können mithilfe des Ziels **configure** ausgeführt werden, das durch Cúram SDEJ zur Verfügung gestellt wird.

Der Befehl **build configure** sollte vom Verzeichnis <SERVER\_DIR> aus ausgeführt werden, um die automatische Konfiguration aufzurufen. Dieses Ziel setzt voraus, dass die Dateien AppServer.properties und Bootstrap.properties im Verzeichnis <SERVERVERZEICHNIS>/project/properties<sup>10</sup>enthalten sind. Im Dokument *Cúram Server Developer's Guide* (Cúram Server-Entwicklerhandbuch) finden Sie weitere Informationen zur Einrichtung einer Bootstrap.properties-Datei. "WebLogic Server-Konfiguration" zeigt den erforderlichen Inhalt der Datei AppServer.properties.

<sup>9.</sup> Weitere Informationen finden Sie im Installationshandbuch für die betreffende Installation (z. B. Windows oder UNIX).

<sup>10.</sup> Es ist möglich, diese Standardposition für die Eigenschaftendatei bei Ausführung des Ziels **configure** durch Angabe von -Dprop.file.location zu überschreiben.

## EIGENSCHAFTEN DES ANWENDUNGSSERVERS

## IT IS VERY IMPORTANT TO USE '/' FOR DIRECTORY PATHS. ##

# Property to indicate WebLogic Server is installed.
as.vendor=BEA

# The username and password for admin server.
# The password must be encrypted.
security.username=<z. B. weblogic>
security.password=<z. B. verschlüsseltes Kennwort>

# The name of the WebLogic Server Domain Name. node.name=MYNODE

# Name des Servers, auf dem sich die Anwendung befindet. curam.server.name=CuramServer curam.server.port=7001

# Property to set JVM initial and maximum heap size
# when starting and stopping WebLogic Server.
curam.server.jvm.heap.size=1024

Abbildung 2. Muster für Anwendungsservereigenschaften

#### Anmerkung:

1. Die Angabe 'security.username' in Datei AppServer.properties darf mit keinem Benutzer identisch sein, der als Anwendungsbenutzer besteht.

Durch die Implementierung von Mechanismen zur Gewährleistung sicherer Kennwörter in WebLogic Server 11g Release 1 wird sichergestellt, dass das Kennwort für den Weblogic-Anwendungsserver mindestens acht alphanumerische Zeichen lang ist und mindestens eine Ziffer oder ein Sonderzeichen enthält.

- 2. Das Ziel **configure** kann nicht ausgeführt werden, solange die H2-Datenbank verwendet wird.<sup>11</sup>
- 3. Die Datei CuramMBean.jar wird vom Konfigurationsziel aus dem Verzeichnis <SDEJ>/lib in das Verzeichnis <WebLogic Server Install directory>/ weblogic/server/lib/mbeantypes (<WebLogic Server Install directory>/wlsserver\_10.3/server/lib/mbeantypes für 10.3.3) kopiert. Die Position der Datei CuramMBean.jar kann geändert werden, indem man sie manuell an eine beliebige Position kopiert, die vom WebLogic-Server unterstützt wird. Je nach der Position wird jedoch für die Ausführung des Befehls startserver möglicherweise ein zusätzlicher Parameter benötigt. Weitere Informationen hierzu finden Sie unter "WebLogic Server starten" auf Seite 9.

# Sicherheitskonfiguration

Authentifizierungsprovider sind die Standardauthentifizierungsmechanismen in WebLogic Server und die Anwendungssicherheit wird mit einem benutzerdefinierten Authentifizierungsprovider implementiert. Weitere Informationen hierzu finden Sie im Abschnitt Default Configuration for Oracle WebLogic Server im Handbuch 'Cúram Security'.

<sup>11.</sup> Weitere Informationen zur H2-Datenbank finden Sie im Handbuch 'Cúram Third-Party Tools Installation for Windows'.

Die Anwendung und WebLogic Server unterstützen die Verwendung alternativer Authentifizierungsmechanismen (wie z. B. LDAP-Verzeichnisserver oder Single-Sign-on-Lösung). WebLogic Server stellt Authentifizierungsprovider zur Verfügung, die für die Zusammenarbeit mit LDAP-Verzeichnisservern konfiguriert werden können. Für Single-Sign-on-Lösungen stellt der Fremdanbieter häufig einen benutzerdefinierten Authentifizierungsprovider her, der mit WebLogic Server zusammenarbeitet. Wenn ein alternativer Provider für die Authentifizierung verwendet werden muss, sollte der Cúram-Authentifizierungsprovider nur sicherstellen, dass Benutzer für Berechtigungszwecke gültig sind.

Um den Cúram-Provider nur für die Authentifizierung der Identität zu konfigurieren, muss die Eigenschaft curam.security.check.identity.only in der Datei AppServer.properties auf true gesetzt werden, bevor das Ziel **configure** ausgeführt wird. Die zusätzlichen Authentifizierungsprovider müssen nach Ausführung des Ziels configure manuell konfiguriert werden.

Weitere Informationen hierzu finden Sie im Abschnitt Identity Only Authentication im Handbuch 'Cúram Security'.

Ferner steht eine optionale Eigenschaft zur Verfügung, die eine Protokollierung für den Cúram-Authentifizierungsprovider ermöglicht. Wenn die Eigenschaft curam.security.login.trace auf true eingestellt wird, bewirkt dies, dass Traceinformationen während des Authentifizierungsprozesses zur WebLogic Server-Protokolldatei hinzugefügt werden. Diese Eigenschaft muss in der Datei AppServer.properties eingestellt werden, bevor das Ziel configure ausgeführt wird.

## Zeitzonenkonfiguration

Bei der Verwendung mehrerer Servermaschinen müssen alle ihre Taktgeber synchronisiert und auf dieselbe Zeitzone eingestellt sein, so dass die "natürliche" Anordnung von Daten und Uhrzeiten in der Datenbank die Reihenfolge der Ereignisse in der realen Welt genau widerspiegelt. Beispiel: Wenn in Datenbanksatz *A* ein Erstellungsdatum oder eine Erstellungszeit früher angegeben ist als in Datensatz *B*, kann man mit Sicherheit sagen, dass *A* vor *B* erstellt wurde, unabhängig davon, welcher Server den einen oder anderen Datensatz erstellt hat.

Die Zeitzone des Servers bzw. der Server darf während der Laufzeit einer Anwendung niemals geändert werden. Der Grund hierfür liegt darin, dass die zum Zeitpunkt der Speicherung der Daten in der Datenbank vorausgesetzte Zeitzone die Zeitzone des aktuellen Servers ist. Wenn also die Zeitzone des Servers geändert wird, dann weichen alle vor der Änderung der Zeitzone eingegebenen Daten um die Stundendifferenz zwischen der neuen und der alten Zeitzone ab.

## WebLogic Server starten und stoppen

Bei Windows-Plattformen stellt Cúram SDEJ Ant-Ziele zur Verfügung, um das Starten und Stoppen von WebLogic Server zu unterstützen. Diese Ziele müssen vom Verzeichnis <SERVERVERZEICHNIS> ausgeführt werden und sie setzen für das Ziel **configure** voraus, dass die Datei AppServer.properties richtig konfiguriert wurde (siehe "WebLogic Server-Konfiguration" auf Seite 7). Außerdem müssen verschiedene zusätzliche Parameter angegeben werden. Diese werden im Folgenden beschrieben.

#### WebLogic Server starten

Das Ant-Ziel für das Starten eines WebLogic Server lautet:

#### build startserver

Dies erfordert die folgende Option:

-Dserver.name

Der Name des zu startenden Servers.

Der folgende Parameter ist optional und wird nur dann benötigt, wenn die Datei CuramMBean.jar in einem anderen Verzeichnis als dem Standardverzeichnis <WebLogic Server Install directory>/weblogic/server/lib/mbeantypes (<WebLogic Server Install directory>/wlsserver\_10.3/server/lib/mbeantypes für 10.3.3) oder dem Verzeichnis /domaindir/lib/mbeantypes angeordnet ist (wobei domaindir die Position Ihrer Domäne darstellt).

-Dweblogic.alternateMbeanTypesDir

Die Position der Datei CuramMBean.jar

build startserver -Dserver.name=CuramServer

Abbildung 3. Anwendungsbeispiel

build startserver -Dserver.name=CuramServer -Dweblogic.alternateMbeanTypesDir=C:\Location

#### Abbildung 4. Anwendungsbeispiel für die Gruppe 'alternateMbeanTypesDir'

Wichtig: Vor dem ersten Starten des Anwendungsservers muss das Ziel database ausgeführt worden sein, gefolgt von dem Ziel **prepare.application.data**. Werden sie in anderer Reihenfolge ausgeführt, führt das mit einiger Wahrscheinlichkeit zu Transaktionszeitlimits bei der ersten Anmeldung und einem Fehlschlagen der Initialisierung und des Zugriffs auf die Anwendung. Bei jeder erneuten Ausführung des Ziels database (z.B. in einer Entwicklungsumgebung) muss auch das Ziel **prepare.application.data** mit ausgeführt werden.

#### WebLogic Server stoppen

Das Ant-Ziel für das Stoppen eines WebLogic Server lautet:

#### build stopserver

Dies erfordert die folgende Option:

-Dserver.name

Der Name des zu stoppenden Servers.

build stopserver -Dserver.name=CuramServer

#### Abbildung 5. Anwendungsbeispiel

#### WebLogic Server erneut starten

Das Ant-Ziel für das erneute Starten eines WebLogic Server lautet:

#### build restartserver

Dies erfordert die folgende Option:

-Dserver.name

Der Name des erneut zu startenden Servers.

Der folgende Parameter ist optional und wird nur dann benötigt, wenn die Datei CuramMBean.jar in einem anderen Verzeichnis als dem Standardverzeichnis <WebLogic Server Install directory>/weblogic/server/lib/mbeantypes (<WebLogic Server Install directory>/wlsserver\_10.3/server/lib/mbeantypes für 10.3.3) oder dem Verzeichnis /domaindir/lib/mbeantypes angeordnet ist (wobei domaindir die Position Ihrer Domäne darstellt).

-Dweblogic.alternateMbeanTypesDir

Die Position der Datei CuramMBean.jar

build restartserver -Dserver.name=CuramServer

Abbildung 6. Anwendungsbeispiel

build startserver -Dserver.name=CuramServer -Dweblogic.alternateMbeanTypesDir=C:\location

Abbildung 7. Anwendungsbeispiel für die Gruppe 'alternateMbeanTypesDir'

Anmerkung: Wenn der Server beim Neustartversuch noch nicht gestartet ist, bewirkt der Abschnitt 'stop' im Ant-Ziel nicht, dass das Ziel fehlschlägt.

# Serverprotokollierung

Die Server werden als Windows-Dienste gestartet und gestoppt und sie werden in der Liste dieser Dienste im Format <Domänenname>\_<Servername> aufgeführt. Die Standardserverprotokollierung dieses Dienstes wird in der Datei <bea.home>/user\_projects/domains/<knoten.name>/servers/<server.name>/logs/ <server.name>\_Redirect.log gespeichert. Dieses Protokoll wird beim Starten des Servers gelöscht.

# Implementierung

# Einführung

Der letzte Schritt nach dem Packen der .ear-Dateien für die IBM Cúram Social Program Management-Anwendung und -Web-Services ist deren Bereitstellung auf dem Anwendungsserver.

Standardmäßig werden die .ear-Dateien für die Anwendung und Web-Services auf dem Server in derselben Installation von WebLogic Server bereitgestellt.

# Implementierung

Vor der Bereitstellung einer Anwendung starten Sie WebLogic Server (erneut), wie dies in "WebLogic Server starten und stoppen" auf Seite 9 beschrieben ist. Stellen Sie beim Bereitstellen der IBM Cúram Social Program Management-Anwendung sicher, dass die Datenbank richtig konfiguriert ist<sup>12</sup>.

SDEJ stellt Ant-Ziele zur Verfügung, mit denen Anwendungen auf einem WebLogic Server bereitgestellt bzw. ihre Bereitstellung zurückgenommen wird. Wie bei **startserver/stopserver**-Zielen muss auch bei **installapp/uninstallapp**-Zielen die Datei AppServer.properties richtig konfiguriert werden (siehe "WebLogic Server-Konfiguration" auf Seite 7). Für die Ziele müssen außerdem eine Reihe von Optionen angegeben werden, die in den folgenden Abschnitten beschrieben werden.

## Anwendung bereitstellen

Das Ant-Ziel zum Bereitstellen oder Installieren einer Anwendung (in Form einer .ear-Datei) lautet:

<sup>12.</sup> Wenn die Datenbank nicht die erforderlichen Informationen enthält, kann die Bereitstellung aufgrund eines Sicherheits-/ Prüfproblems fehlschlagen.

#### build installapp

Dies erfordert die folgenden Optionen:

-Dserver.name

Der Name des Servers, auf dem die Anwendung installiert werden soll.

-Dear.file

Der vollständig qualifizierte Name der zu installierenden .ear-Datei.

• -Dapplication.name

Der Name zur Identifizierung der Anwendung, wenn sie installiert ist.

```
build installapp -Dserver.name=CuramServer
-Dear.file=d:/ear/WLS/Curam.ear
-Dapplication.name=Curam
```

#### Abbildung 8. Anwendungsbeispiel

**Anmerkung:** Die EAR-Datei, die das Servermodul enthält, muss implementiert sein, bevor andere (nur-Client-) EAR-Dateien installiert werden.

#### SYSTEM-Benutzernamen ändern

Es wird dringend empfohlen, diesen Benutzernamen zu ändern, nachdem Sie die Anwendung mithilfe der WebLogic Server-Administrationskonsole bereitgestellt haben. Die Eigenschaft Run As User muss von SYSTEM in den gewünschten Benutzer geändert werden. Das Kennwort dieses Benutzers ist unerheblich, da keine Authentifizierung, sondern nur eine Identitätszusicherung von WebLogic Server für JMS-Aufrufe durchgeführt wird.

Die Eigenschaft Run As Principal Name befindet sich auf der Registerkarte 'Configuration' für jedes der bereitgestellten MDB-EJB-Module (MDB = Message Driven Bean) und muss diesem Wert entsprechen. Dies macht es außerdem erforderlich, die Eigenschaft Run As User von *myrealmCuramAuthenticator* (Curam Authentication Provider) in einen anderen Benutzer zu ändern (im Abschnitt Security Realms der WebLogic Server-Administrationskonsole). Weitere Informationen zur Verwendung der Administrationskonsole finden Sie in der Dokumentation zu WebLogic Server.

Beachten Sie, dass nach dem Ändern des Benutzernamens der neue Benutzername in der Benutzerdatenbanktabelle vorhanden sein und dieser Benutzer die Rolle 'SU-PERROLE' besitzen muss.

Der SYSTEM-Benutzer ist der Benutzer, unter dem die JMS-Nachrichten ausgeführt werden.

#### Bereitstellung einer Anwendung zurücknehmen

Das Ant-Ziel, mit dem die Bereitstellung einer Anwendung zurückgenommen oder mit dem sie deinstalliert werden kann, lautet:

#### build uninstallapp

Dies erfordert die folgenden Optionen:

-Dserver.name

Der Name des Servers, auf dem die Anwendung installiert ist.

• -Dapplication.name

Der Name der Anwendung, die deinstalliert werden soll (wie bei der Installation konfiguriert).

build uninstallapp -Dserver.name=CuramServer -Dapplication.name=Curam

Abbildung 9. Anwendungsbeispiel

## JSPs vorkompilieren

Während der Bereitstellung steht ein weiteres Ziel (**precompilejsp**) zur Verfügung. Es ermöglicht die Vorkompilierung der JSPs einer .ear-Clientdatei *vor* der Installation der .ear-Datei. Dies beschleunigt die Anzeige einer bestimmten Seite im Web-Browser, wenn zum ersten Mal auf sie zugegriffen wird.

Die Optionen für das Ziel precompilejsp sind:

-Dear.file

Der vollständig qualifizierte Name der vorzukompilierenden .ear-Datei.

build precompilejsp -Dear.file=d:/Curam.ear

Abbildung 10. Anwendungsbeispiel

Dieses Ziel überschreibt die Datei *<Curam.ear>* mit einer Kopie, die die vorkompilierten JSPs enthält, und kann dann wie in "Implementierung" auf Seite 11 beschrieben bereitgestellt werden.

### Implementierung testen

Wenn die Anwendung<sup>13</sup> auf einem konfigurierten WebLogic Server installiert wurde, sollte die Anwendung gestartet und getestet werden.

Stellen Sie hierzu sicher, dass der relevante Server gestartet wurde,<sup>14</sup> und öffnen Sie die folgende Seite in einem Web-Browser:

https://<some.machine.com>:<port>/<context-root>

Wobei

<eine.maschine.com> gibt den Hostnamen oder die IP-Adresse der Maschine an, auf der das WebLogic Server-System ausgeführt wird; <port> gibt den SSL-Port des Servers an, auf dem die Anwendung bereitgestellt wird;<sup>15</sup> und <Kontextstammverzeichnis> gibt das Kontextstammverzeichnis des WAR-Moduls an (vgl. "Mehrfache EAR-Dateien" auf Seite 5).

Bevor die Seite geöffnet werden kann, wird der Browser zur Anmeldeseite geleitet. Melden Sie sich mit einem gültigen Benutzernamen und Kennwort für die Anwendung an. Anschließend wird der Browser zu der gewünschten Seite geleitet.

Anmerkung: Die Verwendung des EAR-Dateinamens Curam.ear für die Option -Dear.file und des Anwendungsservernamens Curam für die Option -Dapplication.name in den Beispielen dieses Kapitels dient Anschauungszwecken. Diese Werte können je nach Ihrer angepassten Anwendung und Implementierungsstrategie unterschiedlich sein.

<sup>13.</sup> Möglicherweise ist die Installation einer Web-Service-Anwendung erforderlich.

<sup>14.</sup> Es ist nicht erforderlich, den Server nach der Bereitstellung einer Anwendung erneut zu starten.

<sup>15.</sup> Der SSL-Port ist um eins größer als der curam.server.port, der in der Datei AppServer.properties angegeben ist.

# Manuelle WebLogic Server-Konfiguration

# Einführung

Bei Bedarf kann die WebLogic Server-Installation manuell konfiguriert werden. Dies wird jedoch nicht empfohlen. In diesem Anhang werden nur zu Informationszwecken die zur Konfiguration und Bereitstellung auf WebLogic Server erforderlichen Schritte beschrieben.<sup>16</sup>

Dieser Anhang setzt voraus, dass WebLogic Server bereits installiert ist. Im *Handbuch 'Cúram Third Party Tools Installation'*<sup>17</sup>finden Sie ausführliche Informationen zur Installation.

# WebLogic Server-Domäne erstellen

Der Assistent zur Domänenkonfiguration ist ein Tool, das Sie bei der Konfiguration einer WebLogic Server-Domäne unterstützt.

Bei Windows-Plattformen kann der Assistent zur Domänenkonfiguration wie folgt aufgerufen werden:

# $\label{eq:programme} Programme > Oracle \ WebLogic > WebLogic \ Server \ 11gR1 > Tools > Configuration \ Wizard$

Bei UNIX-Plattformen kann der Assistent zur Domänenkonfiguration wie folgt aufgerufen werden:

<wls.home>/weblogic/common/bin/config.sh

Dabei ist <wls.home> das WebLogic-Installationsverzeichnis (z. B. /opt/wls).

### Domänenkonfiguration Informationen zu diesem Vorgang

Wenn der Assistent für die Domänenkonfiguration geöffnet wurde, führen Sie die folgenden Schritte *genau wie angegeben* durch, um die Domäne zu konfigurieren:

### Vorgehensweise

- 1. Wählen Sie Create a new WebLogic Domain aus und klicken Sie auf Next.
- Wählen Sie Generate a domain configured automatically to support the following products aus. Stellen Sie sicher, dass das Kontrollkästchen WebLogic Server ausgewählt ist, und klicken Sie auf Next.
- 3. Geben Sie einen Wert für Domain name an.

Die Angabe **Domain name** (und alle Servernamen) können beliebig gewählt werden, solange die Datei AppServer.properties richtig aktualisiert wird. Übernehmen Sie die **Domain location**-Standardeinstellung und klicken Sie auf **Next**.

4. Konfigurieren Sie zu Administrationszwecken einen Benutzernamen und ein Kennwort. Dabei ist zu beachten, dass das Kennwort mindestens acht alphanumerische Zeichen lang sein und mindestens eine Ziffer oder ein Sonderzeichen enthalten muss; beispielsweise als Benutzername "weblogic" und als Kennwort "weblogic1". Bestätigen Sie das Kennwort und klicken Sie auf **Next**.

<sup>16.</sup> Die manuellen Aktivitäten beziehen sich nur auf die Windows-Plattform.

<sup>17.</sup> Weitere Informationen finden Sie im Installationshandbuch für die betreffende Installation (z. B. Windows oder UNIX).

- 5. Wählen Sie Startup mode und Java SDK (bei Bedarf) und klicken Sie auf Next.
- 6. Nehmen Sie keine Änderungen in der Anzeige Select Optional Configuration vor und klicken Sie auf Next.
- 7. Prüfen Sie die Konfigurationseinstellungen und klicken Sie auf **Create**, um die Domäne zu erstellen.
- 8. Der Konfigurationsassistent ist nun abgeschlossen. Klicken Sie auf **Done**, um den Konfigurationsassistenten zu beenden, und verlassen Sie das Installationsprogramm.

Zur Ausführung der IBM Cúram Social Program Management-Anwendung ist ein MaxPermSize-Wert von mindestens 256m erforderlich. Dieser muss als Parameter für die neu erstellte Domäne konfiguriert werden. Bearbeiten Sie die für Ihre Plattform relevante Datei (unter <WebLogic-Installationsverzeichnis>/ <Domänenrepository>/<Domänenname>/bin/):

- a. setDomainEnv.cmd (unter Windows)
- b. setDomainEnv.sh (unter UNIX)

Wo MaxPermSize übergeben wird, stellen Sie den Wert auf 256m ein.

Anmerkung: Die Einstellung 256m wird hier beispielhaft verwendet. Der optimale Wert sollte durch Überwachung des Speichers ermittelt werden, der für Ihren Server verwendet wird.

## Java Virtual Machine konfigurieren

Die IBM Cúram Social Program Management-Anwendung setzt voraus, dass zusätzliche Parameter an die JVM übergeben werden, die den Anwendungsserver ausführt. Stellen Sie folgende Systemumgebungsvariablen ein:

• USER\_MEM\_ARGS: Hier muss ein für Ihre Anwendung relevanter Wert eingestellt werden, z. B. -Xmx712m. Diese Umgebungsvariable wird vom Script app\_runtimewls.xml festgelegt. Dabei werden die folgenden Eigenschaften verwendet, für die Standardwerte definiert werden können oder die in der Eigenschaftendatei AppServer.properties festgelegt werden können:

| Eigenschaftsname              | Standardwert                              | Beschreibung                                                           |
|-------------------------------|-------------------------------------------|------------------------------------------------------------------------|
| curam.server.jvm.heap.size    | 1024                                      | Gibt die Anfangs-<br>und Maximalgröße<br>des JVM-<br>Heapspeichers an. |
| curam.server.jvm.permgen.size | -XX:PermSize=128m<br>-XX:MaxPermSize=256m | Gibt die PermGen-<br>Anfangs- und<br>Maximalgröße an.                  |

Tabelle 1. Speicherargumente

Wenn Sie die Umgebungsvariable USER\_MEM\_ARGS direkt überschreiben, müssen Sie auch Werte für den JVM-PermGen-Bereich angeben (siehe Tabelle 1).

- WLS\_REDIRECT\_LOG: Ausgabedatei (z. B. <WebLogic Server-Installationsverzeichnis>/<Domänenrepository>/<Domänenname>/logs/
   <server.name>\_Redirect.log
- JAVA\_OPTIONS: Diese Umgebungsvariable dient zwei Zwecken.
  - Die Umgebungsvariable muss zum Einstellen des automatischen Modus (headless mode) verwendet werden. Die Eigenschaft für den automatischen Modus wird nur für UNIX benötigt und muss den Wert -Djava.awt.headless=true haben.

2. Die Umgebungsvariable kann verwendet werden, um zusätzliche Parameter an WebLogic Server JVM beim Starten des Anwendungsservers zu übergeben.

# Datenbanktreiber einrichten

Die Version der Oracle-Datenbanktreiberdatei ojdbc6.jar, die von WebLogic Server verwendet wird, ist nicht identisch mit der Version, die im Lieferumfang des Anwendungsprodukts enthalten ist und sich im Verzeichnis drivers der SDEJ-Installation befindet.

Gehen Sie wie folgt vor, um WebLogic Server so einzurichten, dass der Oracle **Database Driver** verwendet, der mit dem Anwendungsprodukt geliefert wird:

 Ersetzen Sie die Datei ojdbc6.jar im Ordner WLS\_HOME\lib durch eine Datei, die im Lieferumfang des Anwendungsprodukts enthalten ist und die sich im Verzeichnis drivers der SDEJ-Installation befindet, z. B. D:\Curam\SDEJ\drivers.
 Dabei verweist die Variable WLS\_HOME auf das Verzeichnis /server der Web-Logic Server-Installation, z. B. d:\WLS\weblogic\server oder /opt/wls/weblogic/ server.

Anmerkung: Die Kopien von Oracle-Thin-Treibern, die mit WebLogic Server und anderen unterstützenden Dateien installiert werden, werden im Verzeichnis WLS\_HOME\ext\jdbc\ installiert. In diesem Ordner gibt es ein Unterverzeichnis für jedes DBMS. Wenn Sie Ihre Installation später auf die mit WebLogic Server installierte Version des Treibers zurücksetzen müssen, können Sie einfach die Datei von WLS\_HOME\ext\jdbc\oracle\11g\ in den Ordner WLS\_HOME\11b kopieren.

# WebLogic Administration Service starten

### Vorgehensweise

- Öffnen Sie eine Eingabeaufforderung und navigieren Sie zum Verzeichnis <WebLogic-Installationsverzeichnis>/<Domänenrepository>/<Domänenname> (z. B. D:/bea/user\_projects/domains/<Domänenname>). Führen Sie den Befehl startWeblogic von diesem Verzeichnis aus. Wenn der Server richtig gestartet wurde, sollte die Zeile <*Server started in RUNNING mode>* in der Protokolldatei ausgegeben werden, die zuvor in "Java Virtual Machine konfigurieren" auf Seite 15 oder über die Eingabeaufforderung konfiguriert wurde (falls nicht bereits zuvor geschehen).
- 2. Um die Administrationskonsole zu öffnen, ist folgende URL in einem Web-Browser zu öffnen:

http://<IP-Adresse>:7001/console

3. Melden Sie sich mit dem Benutzernamen und Kennwort an, das während der Installation konfiguriert wurde (z. B. "weblogic"/ "weblogic1").

### Datenbank konfigurieren Informationen zu diesem Vorgang

Öffnen Sie die Administrationskonsole, wie im vorherigen Abschnitt beschrieben wurde.

#### Vorgehensweise

- 1. Navigieren Sie zu **<Domänenname>** > Services > JDBC > Data Sources.
- 2. Klicken Sie auf die Schaltfläche New.
- 3. Nehmen Sie folgende Eingaben in den Feldern vor:

Name: "curamdb"

JNDI Name: "jdbc/curamdb"

Ändern Sie den Wert für Database Type in "Oracle".

- 4. Klicken Sie auf die Schaltfläche Next.
- 5. Stellen Sie den Wert für **Database Driver** wie folgt ein: "Oracles Driver (Thin XA) for Instance connections; Versions:9.0.1,9.2.0,10,11"
- 6. Klicken Sie auf die Schaltfläche Next.
- 7. Übernehmen Sie den Standardwert für **Transaction Options** und klicken Sie auf die Schaltfläche **Next**.
- 8. Setzen Sie die folgenden Felder:

**Database Name**: Diese Einstellung hängt davon ab, wie Sie die Verbindung zur Oracle-Datenbank herstellen wollen (d. h. entweder über den Oracle-Servicenamen oder den Oracle-SID-Namen).

Stellen Sie diesen Wert auf den Wert von curam.db.oracle.servicename in <SERVERVERZEICHNIS>/project/properties/Bootstrap.properties ein, um die Verbindung zur Datenbank über den Oracle-Servicenamen herzustellen.

Wenn Sie die Verbindung zur Oracle-Datenbank über den SID-Namen herstellen wollen, stellen Sie diesen Wert auf den Wert von curam.db.name in <SERVERVERZEICHNIS>/project/properties/Bootstrap.properties ein (z. B. "yourhost").

**Hostname**: Stellen Sie diesen Wert auf den Wert von curam.db.servername in <SERVERVERZEICHNIS>/project/properties/Bootstrap.properties ein (z. B. "gonzo.<hostname>").

**Port**: Stellen Sie diesen Wert auf den Wert von curam.db.serverport in <SERVERVERZEICHNIS>/project/properties/Bootstrap.properties ein (z. B. "1521").

**Database Username**: Stellen Sie diesen Wert auf den Wert von curam.db.username in <SERVERVERZEICHNIS>/project/properties/Bootstrap.properties ein (z. B. "curam").

**Password**: Stellen Sie diesen Wert auf den Wert von curam.db.password in <SERVERVERZEICHNIS>/project/properties/Bootstrap.properties ein. Dabei ist zu beachten, dass das Kennwort in der Bootstrap.properties-Eigenschaftendatei verschlüsselt ist, Sie aber die nicht verschlüsselte Version dieses Kennworts hier einstellen müssen.

Confirm Password: Bestätigen Sie das eingegebene Kennwort.

- 9. Klicken Sie auf die Schaltfläche Next.
- Wenn Sie hier die Verbindung über den Oracle-Servicenamen herstellen, ändern Sie den URL-Wert, wie unten angegeben, bevor Sie die Konfiguration testen:

jdbc:oracle:thin:/@//serverName:port/databaseServiceName

serverName ist der Name des Servers, auf dem die Datenbank gehostet wird.

port ist die Nummer des Ports, an dem die Datenbank empfangsbereit ist.

databaseServiceName ist der Servicename der Datenbank.

Lassen Sie alle anderen Felder unverändert, es sei denn, eine bestimmte Änderung ist erforderlich.

Klicken Sie auf die Schaltfläche **Test Configuration**, um die Einstellungen zu testen.

- 11. Klicken Sie auf die Schaltfläche Next.
- 12. Prüfen Sie die Einstellungen und klicken Sie auf die Schaltfläche Next.

13. Wählen Sie AdminServer als Zielserver aus.

#### Anmerkung:

Bei manueller Konfiguration müssen Sie den Wert der Eigenschaft curam.server.name in der Datei AppServer.properties auf AdminServer einstellen.

14. Klicken Sie auf die Schaltfläche Finish.

Ein sinnvoller Lösungsansatz ist hier, den AdminServer jetzt erneut zu starten, um sicherzustellen, dass die Änderungen korrekt vorgenommen wurden. Gehen Sie hierzu wie folgt vor:

- a. Navigieren Sie zu <Domänenname> > Environment > Servers.
- b. Wählen Sie die Registerkarte Control aus, wählen Sie anschließend 'AdminServer' in der Serverliste aus und klicken Sie auf Shutdown > When work completes.<sup>18</sup>
- c. Klicken Sie auf die Schaltfläche Yes, um den AdminServer herunterzufahren.

# Sicherheit einrichten Informationen zu diesem Vorgang

Kopieren Sie die Datei CuramMBean.jar aus dem Verzeichnis <SDEJ>/lib in das Verzeichnis <WebLogic Server-Installationsverzeichnis>/weblogic/server/lib/ mbeantypes (<WebLogic Server-Installationsverzeichnis>/wlsserver\_10.3/ server/lib/mbeantypes für 10.3.3).

Dazu ist es erforderlich, innerhalb des Verzeichnisses java/jre/lib/ext auch die Datei CryptoConfig.jar in das JRE zu kopieren, das von dieser WebLogic-Server-Installation verwendet wird. Dies gilt auch für jede andere Konfiguration der Web-Logic-Server-Installation.

Starten Sie den AdminServer erneut und starten Sie die Administrationskonsole, wie im vorherigen Abschnitt beschrieben wurde.

#### Vorgehensweise

- 1. Navigieren Sie zu **<Domänenname>** > Security Realms;
- 2. Klicken Sie auf myrealm in der Liste Realms.
- 3. Klicken Sie auf die Registerkarte Providers.
- 4. Klicken Sie auf die Registerkarte Authentication.
- 5. Klicken Sie auf die Schaltfläche New.
- Nehmen Sie folgende Eingaben in den Feldern vor: Name : "myrealmCuramAuthenticator"

Type : "CuramAuthenticator"

- 7. Klicken Sie auf die Schaltfläche OK.
- 8. Klicken Sie in der Liste von Authentication Providers auf das Kontrollkästchen DefaultAuthenticator.
- 9. Klicken Sie auf die Schaltfläche Delete.

<sup>18.</sup> Es ist zwar sehr einfach, einen verwalteten Server mittels Strg+C abzubrechen, wenn dieser an einer Eingabeaufforderung ausgeführt wird, doch sollte diese Tastenkombination grundsätzlich nicht verwendet werden. Verwenden Sie immer die Administrationskonsole, um alle verwalteten Server wie oben beschrieben herunterzufahren. Bei Verwendung von Strg+C von einer Eingabeaufforderung verlangsamt sich eine Maschine nach einer Reihe von Neustarts ganz erheblich. Dies liegt daran, dass der Speicher nicht wie eigentlich erforderlich freigegeben wird. Abhilfe bietet hier nur ein Neustart der Maschine.

- 10. Klicken Sie in der Liste Authentication Providers auf myrealmCuramAuthenticator.
- 11. Stellen Sie sicher, dass der Wert von **Control Flag** auf "REQUIRED" eingestellt ist.

Wenn nicht, ändern Sie den Wert in "REQUIRED".

- 12. Klicken Sie auf die Schaltfläche Save.
- **13**. Wählen Sie die Registerkarte **Provider Specific** aus. Diese Registerkarte enthält Einstellungen für das Konfigurieren der Cúram-Sicherheit in WebLogic Server. Die Standardwerte sollten nur geändert werden, wenn Sie die Sicherheitskonfiguration ändern möchten. Tabelle 2 erläutert die Details zu den verschiedenen Optionen.

Sie müssen das verschlüsselte Kennwort für den Wert 'Admin Password' eingeben. Generieren Sie dieses Kennwort, indem Sie das mitgelieferte Ant-Verschlüsselungsziel ausführen; Beispiel: ant digest -Dpassword=weblogic1. Wenn Sie Änderungen vornehmen, klicken Sie danach auf die Schaltfläche

Save.

14. Klicken Sie auf die Schaltfläche **Save**. Stellen Sie sicher, dass keine Fehler vorliegen.

| Feld                | Beschreibung                                                                                                    |
|---------------------|----------------------------------------------------------------------------------------------------|
| Check Identity Only | Optional. Wenn dieses Feld aktiviert ist, führt der<br>Authentifizierungsprovider nicht die üblichen<br>Authentifizierungsprüfungen durch. Stattdessen stellt es<br>nur fest, ob der Benutzer in der Datenbanktabelle vor-<br>handen ist. Diese Option ist für Fälle gedacht, in denen<br>LDAP-Unterstützung erforderlich ist oder ein alternati-<br>ver Authentifizierungsmechanismus verwendet werden<br>soll. |
| Admin Username      | Erforderlich. Dies ist der Benutzername des WebLogic<br>Server-Benutzers mit Administrationsrechten. Dieser Be-<br>nutzer ist von der Cúram-Authentifizierung ausgenom-<br>men.                                                                                                    |
| Admin Password      | Erforderlich. Dies ist das verschlüsselte Kennwort des<br>WebLogic Server-Benutzers mit Administrationsrechten.<br>Generieren Sie das verschlüsselte Kennwort, indem Sie<br>das mitgelieferte Ant-Verschlüsselungsziel ausführen;<br>Beispiel: ant digest -Dpassword=weblogic1.                                                                                                    |
| Port                | Erforderlich. Dies ist der Port der Maschine, auf der die<br>Cúram-Anwendung ausgeführt wird. Der Standardwert<br>ist 7003. In einer Clusterumgebung muss hierfür eine<br>Liste mit Ports angegeben werden, die durch Kommas<br>(,) getrennt sind, sodass mehrere Server unterstützt wer-<br>den.                                                                                                    |
| Login Trace         | Optional. Dieses Feld sollte aktiviert werden, um ein<br>Debugging für den Authentifizierungsprozess durchzu-<br>führen. Wenn das Feld aktiviert wird, bewirkt der Auf-<br>ruf des Cúram-Authentifizierungsproviders, dass<br>Traceinformationen zur WebLogic Server-Protokolldatei<br>hinzugefügt werden.                                                                                                    |
| Run As User         | Erforderlich. Eine Beschreibung dieser Eigenschaft fin-<br>den Sie im Abschnitt "SYSTEM-Benutzernamen ändern"<br>auf Seite 12. Der Standardwert ist SYSTEM.                                                                                                    |

Tabelle 2. Providerspezifische Optionen

Tabelle 2. Providerspezifische Optionen (Forts.)

| Feld     | Beschreibung                                                                                                    |
|----------|----------------------------------------------------------------------------------------------------|
| Hostname | Erforderlich. Dies ist der Hostname der Maschine, auf<br>der die Cúram-Anwendung ausgeführt wird. Der Stan-<br>dardwert ist localhost. In einer Clusterumgebung muss<br>hierfür eine Liste mit Hostnamen angegeben werden,<br>die durch Kommas (,) getrennt sind, sodass mehrere<br>Server unterstützt werden. |

**Anmerkung:** Beim Konfigurieren des Cúram Authenticator Provider in einer Clusterumgebung ist die Reihenfolge der Attribute hostname und port wichtig. Es besteht eine 1:1-Zuordnung zwischen den angegebenen Servern und Ports. Beispiel:

#### Port=7001,7003,7005 Hostname=host1,host2,host3

Hier führt host1 den WebLogic Server an Port 7001 aus und host3 führt den WebLogic Server an Port 7005 aus.

Sie müssen die SSL-Unterstützung aktivieren. Gehen Sie hierzu wie folgt vor:

- a. Navigieren Sie zu <Domänenname> > Environment > Servers.
- b. Wählen Sie den AdminServer aus der Liste der Server aus.
- c. Klicken Sie auf der Registerkarte **General** das Kontrollkästchen **SSL Listen Port Enabled** an.
- d. Klicken Sie auf die Schaltfläche Save.
- e. Starten Sie den Server erneut, damit die Änderungen wirksam werden.

## JMS einrichten

#### Informationen zu diesem Vorgang

Die Cúram-Anwendung verwendet persistente Nachrichten. Ein JMS-Dateispeicher muss zum Speichern persistenter Nachrichten erstellt werden. Um ein Verzeichnis in dem Dateisystem zu erstellen, in dem der JMS-Dateispeicher angelegt werden soll (z. B. <WebLogic Server-Installationsverzeichnis>/user\_projects/domains/ <Domänenname>/jms\_file\_store), führen Sie die folgenden Schritte über die Administrationskonsole aus:

#### Vorgehensweise

- 1. Navigieren Sie zu <Domänenname> > Services > Persistent Stores.
- Klicken Sie auf New > Create FileStore und stellen Sie folgende Eigenschaften ein:

Name: "CuramJMSFileStore"

Target: "AdminServer"

Directory: <das oben erstellte Verzeichnis>;

- 3. Klicken Sie auf die Schaltfläche Finish (OK bei WebLogic Server 10.3.3).
- 4. Navigieren Sie zu **<Domänenname>** > Services > Messaging > JMS Servers.
- Klicken Sie auf die Schaltfläche New, um einen neuen JMSServer zu konfigurieren, und stellen Sie folgende Eigenschaften ein:

Name: "CuramJMSServer"

Persistent Store: "CuramJMSFileStore"

- 6. Klicken Sie auf die Schaltfläche **Next** und wählen Sie den AdminServer als Zielserver aus.
- 7. Klicken Sie auf die Schaltfläche Finish, um den Vorgang abzuschließen.

# Warteschlange einrichten Vorgehensweise

- Navigieren Sie zu <Domänenname> > Services > Messaging > JMS Modules.
- Klicken Sie auf die Schaltfläche New und geben Sie die folgenden Details ein: Name: "op-jms"

Descriptor File Name: "jms/op-jms.xml"

- 3. Klicken Sie auf die Schaltfläche **Next** und aktivieren Sie das Kontrollkästchen **AdminServer** als Zielserver.
- 4. Klicken Sie auf die Schaltfläche Next.
- 5. Klicken Sie auf das Kontrollkästchen **Would you like to add resources?** und klicken Sie auf die Schaltfläche **Finish**, um den Vorgang abzuschließen.

Es gibt vier reguläre Warteschlangen und zwei Fehlerwarteschlangen, die konfiguriert werden müssen. Die Fehlerwarteschlangen müssen zuerst konfiguriert werden. Die folgende Einrichtung muss wiederholt werden. Dabei ist <Warteschlangenname> durch jede der folgenden Warteschlangen zu ersetzen (in der angegebenen Reihenfolge): CuramDeadMessageQueue, DPError, Workflow-Error, DPEnactment, WorkflowEnactment und WorkflowActivity.

- 6. Navigieren Sie zu <**Domänenname**> > **Services** > **Messaging** > **JMS Modu**les.
- 7. Klicken Sie in der Liste JMS Modules auf op-jms.
- 8. Klicken Sie auf der Registerkarte Configuration auf die Schaltfläche New.
- 9. Wählen Sie Type "Quota" aus und klicken Sie auf die Schaltfläche Next.
- 10. Geben Sie die folgenden Details ein:

Name: "<QueueName>.Quota"

Übernehmen Sie den Standardwert für **Bytes Maximum**: "9223372036854775807"

Übernehmen Sie den Standardwert für **Messages Maximum**: "9223372036854775807"

Übernehmen Sie den Standardwert für Policy: "FIFO"

Übernehmen Sie den Standardwert für Shared: "False".

- 11. Klicken Sie auf die Schaltfläche OK.
- 12. Klicken Sie auf die Schaltfläche New und wählen Sie Type "Queue" aus.
- 13. Klicken Sie auf die Schaltfläche Next und geben Sie die folgenden Details ein: Name: "<Warteschlangenname>"

JNDI Name: "jms/<Warteschlangenname>".

- 14. Klicken Sie auf die Schaltfläche Next.
- 15. Wenn die Dropdown-Liste SubDeployments leer ist, klicken Sie auf Create a New SubDeployment und geben Sie Folgendes für SubDeployment Name ein: "CuramJMSServer"
- 16. Klicken Sie auf die Schaltfläche OK.
- 17. Stellen Sie SubDeployment wie auf folgenden Wert ein: "CuramJMSServer"
- 18. Wählen Sie "CuramJMSServer" als JMS-Zielserver aus.
- 19. Klicken Sie auf die Schaltfläche Finish.

- 20. Klicken Sie auf den gerade konfigurierten "<Warteschlangennamen>".
- 21. Klicken Sie die Registerkarte Thresholds and Quotas.
- 22. Stellen Sie Quota auf folgenden Wert ein: "<Warteschlangenname>.Quota".
- 23. Klicken Sie auf die Schaltfläche Save.
- 24. Wählen Sie die Registerkarte **Overrides** aus und stellen Sie **Delivery Mode Override** auf "Persistent" ein. Klicken Sie auf **Save**.
- 25. Wählen Sie die Registerkarte **Delivery Failure** aus und stellen Sie **Redelivery Limit** auf "1" ein. Stellen Sie **Error Destination** auf "none" für "CuramDead-MessageQueue", "CuramDeadMessageQueue" für "DPError" und "Workflow-Error", "DPError" für "DPEnactment" und "WorkflowError" für "WorkflowEnactment" und "WorkflowActivity" ein.
- 26. Klicken Sie auf die Schaltfläche Save.

# Wartenschlangen-Verbindungsfactory einrichten Informationen zu diesem Vorgang

Führen Sie die folgenden Schritte aus, um die XA-Wartenschlangen-Verbindungsfactory zu konfigurieren:

#### Vorgehensweise

- Navigieren Sie zu <Domänenname> > Services > Messaging > JMS Modules.
- 2. Klicken Sie in der Liste JMS Modules auf op-jms.
- 3. Klicken Sie auf der Registerkarte Configuration auf die Schaltfläche New.
- 4. Wählen Sie Type "Connection Factory" aus und klicken Sie auf Next.
- Setzen Sie die folgenden Felder: Name: "CuramQueueConnectionFactory" JNDIName: "jms/CuramQueueConnectionFactory"
- 6. Klicken Sie auf die Schaltfläche Next.
- 7. Klicken Sie auf die Schaltfläche Finish.
- 8. Klicken Sie auf die gerade konfigurierte "CuramQueueConnectionFactory".
- 9. Wählen Sie die Registerkarte Configuration und anschließend die untergeordnete Registerkarte Transactions aus. Stellen Sie sicher, dass XAConnection Factory Enabled ausgewählt ist. Klicken Sie auf die Schaltfläche Save. Führen Sie die folgenden Schritte aus, um die Nicht-XA-Wartenschlangen-Verbindungsfactory zu konfigurieren:
- Navigieren Sie zu <Domänenname> > Services > Messaging > JMS Modules.
- 11. Klicken Sie in der Liste JMS Modules auf op-jms.
- 12. Klicken Sie auf der Registerkarte Configuration auf die Schaltfläche New.
- 13. Wählen Sie Type "Connection Factory" aus und klicken Sie auf Next.
- 14. Setzen Sie die folgenden Felder: Name: "CuramQueueConnectionFactoryNonXA" JNDI Name: "jms/CuramQueueConnectionFactoryNonXA"
- 15. Klicken Sie auf die Schaltfläche Next.
- 16. Klicken Sie auf die Schaltfläche Advanced Targeting.

- Wenn die Dropdown-Liste SubDeployments leer ist, klicken Sie auf Create a New SubDeployment und geben Sie Folgendes f
  ür SubDeployment Name ein: "CuramJMSServer".
- 18. Klicken Sie auf die Schaltfläche OK.
- 19. Stellen Sie SubDeployment wie auf folgenden Wert ein: "CuramJMSServer"
- 20. Wählen Sie "CuramJMSServer" als JMS-Zielserver aus.
- 21. Klicken Sie auf die Schaltfläche Finish.
- 22. Klicken Sie auf die gerade konfigurierte "CuramQueueConnectionFactoryNon-XA".
- 23. Wählen Sie die Registerkarte **Configuration** und anschließend die untergeordnete Registerkarte **Transactions** aus. Stellen Sie sicher, dass **XAConnection Factory Enabled** nicht ausgewählt ist. Klicken Sie auf die Schaltfläche **Save**.

# Topic einrichten Informationen zu diesem Vorgang

Um das erneute Laden des Cache in der Cúram-Anwendung zu unterstützen, muss ein Topic wie folgt eingerichtet werden:

### Vorgehensweise

- Navigieren Sie zu <Domänenname> > Services > Messaging > JMS Modules.
- 2. Klicken Sie in der Liste JMS Modules auf op-jms.
- 3. Klicken Sie auf der Registerkarte Configuration auf die Schaltfläche New.
- 4. Wählen Sie Type "Quota" aus und klicken Sie auf Next.
- 5. Geben Sie die folgenden Details ein:

Name: "CuramCacheInvalidationTopic.Quota"

Bytes Maximum: Übernehmen Sie den Standardwert "9223372036854775807".

Messages Maximum: Übernehmen Sie den Standardwert "9223372036854775807".

Policy: Übernehmen Sie den Standardwert "FIFO".

Shared: Übernehmen Sie den Standardwert "False".

- 6. Klicken Sie auf die Schaltfläche OK.
- 7. Klicken Sie auf die Schaltfläche New und wählen Sie Type "Topic" aus.
- Klicken Sie auf Next und geben Sie die folgenden Details ein: Name: "CuramCacheInvalidationTopic"

JNDI Name: "jms/CuramCacheInvalidationTopic"

- 9. Klicken Sie auf die Schaltfläche Next.
- Wenn die Dropdown-Liste SubDeployments leer ist, klicken Sie auf Create a New SubDeployment und geben Sie Folgendes f
  ür SubDeployment Name ein: "CuramJMSServer".
- 11. Klicken Sie auf die Schaltfläche Finish.
- 12. Stellen Sie SubDeployment wie auf folgenden Wert ein: "CuramJMSServer"
- **13**. Wählen Sie "CuramJMSServer" als JMS-Zielserver aus.
- 14. Klicken Sie auf die Schaltfläche Finish.
- 15. Klicken Sie auf den gerade konfigurierten Wert "CuramCacheInvalidationTopic".
- 16. Klicken Sie die Registerkarte Thresholds and Quotas.

- 17. Stellen Sie **Quota** auf folgenden Wert ein: "CuramCacheInvalidationTopic-.Quota".
- 18. Klicken Sie auf die Schaltfläche Save.
- **19**. Wählen Sie die Registerkarte **Delivery Failure** aus und stellen Sie **Redelivery Limit** auf "1" ein. Prüfen Sie, ob **Error Destination** auf (none) eingestellt ist, und klicken Sie auf die Schaltfläche **Save**.

# **Topic-Verbindungsfactory einrichten**

### Vorgehensweise

- Navigieren Sie zu <Domänenname> > Services > Messaging > JMS Modules.
- 2. Klicken Sie in der Liste JMS Modules auf op-jms.
- 3. Klicken Sie auf der Registerkarte Configuration auf die Schaltfläche New.
- 4. Wählen Sie Type "Connection Factory" aus und klicken Sie auf Next.
- 5. Setzen Sie die folgenden Felder:
  - Name: "CuramTopicConnectionFactory"

JNDIName: "jms/CuramTopicConnectionFactory"

- 6. Klicken Sie auf die Schaltfläche Next.
- 7. Klicken Sie auf die Schaltfläche Advanced Targeting.
- Wenn die Dropdown-Liste SubDeployments leer ist, klicken Sie auf Create a New SubDeployment und geben Sie Folgendes f
  ür SubDeployment Name ein: "CuramJMSServer".
- 9. Klicken Sie auf die Schaltfläche OK.
- 10. Stellen Sie SubDeployment wie auf folgenden Wert ein: "CuramJMSServer"
- 11. Wählen Sie "CuramJMSServer" als JMS-Zielserver aus.
- 12. Klicken Sie auf die Schaltfläche Finish.
- **13.** Klicken Sie auf den gerade konfigurierten Wert "CuramTopicConnectionFactory".
- 14. Wählen Sie die Registerkarte **Configuration** und anschließend die untergeordnete Registerkarte **Transactions** aus. Stellen Sie sicher, dass **XAConnection Factory Enabled** ausgewählt ist. Klicken Sie auf die Schaltfläche **Save**.

# Manuelle Bereitstellung ausführen Informationen zu diesem Vorgang

Es ist möglich, eine .ear-Datei über die Administrationskonsole manuell bereitzustellen. Hierfür muss der betreffende Server gestartet werden. Führen Sie in der Administrationskonsole die folgenden Schritte aus:

#### Vorgehensweise

- 1. Navigieren Sie zu **<Domänenname>** > **Deployments**.
- 2. Klicken Sie auf Install.
- Navigieren Sie zu der Position der .ear-Datei. Die Standardposition f
  ür die Server.ear-Datei ist: %SERVERVERZEICHNIS%/build/ear/WLS/Curam.ear
- 4. Wählen Sie die .ear-Datei aus der Liste aus und klicken Sie auf die Schaltfläche Next.
- 5. Übernehmen Sie die Standardwerte und klicken Sie auf die Schaltfläche Next.

- 6. Übernehmen Sie die Standardwerte und klicken Sie auf die Schaltfläche Finish.
- 7. Wählen Sie die gerade bereitgestellte Anwendung in der Liste **Deployments** aus und klicken Sie auf **Start** > **Servicing all requests**.
- 8. Klicken Sie auf die Schaltfläche Yes.
- Testen Sie abschließend die Anwendungsbereitstellung. Rufen Sie z. B. die URL der bereitgestellten Anwendung mit einem Web-Browser auf. Beispiel: https://localhost:7002/Curam.

# Bemerkungen

Die vorliegenden Informationen wurden für Produkte und Services entwickelt, die auf dem deutschen Markt angeboten werden. Möglicherweise bietet IBM die in dieser Dokumentation beschriebenen Produkte, Services oder Funktionen in anderen Ländern nicht an. Informationen über die gegenwärtig im jeweiligen Land verfügbaren Produkte und Services sind beim zuständigen IBM Ansprechpartner erhältlich. Hinweise auf IBM-Lizenzprogramme oder andere IBM Produkte bedeuten nicht, dass nur Programme, Produkte oder Services von IBM verwendet werden können. Anstelle der IBM Produkte, Programme oder Services können auch andere, ihnen äquivalente Produkte, Programme oder Services verwendet werden, solange diese keine gewerblichen oder anderen Schutzrechte von IBM verletzen. Die Verantwortung für den Betrieb von Produkten, Programmen und Services anderer Anbieter liegt beim Kunden. Für die in diesem Handbuch beschriebenen Erzeugnisse und Verfahren kann es IBM Patente oder Patentanmeldungen geben. Mit der Auslieferung dieses Handbuchs ist keine Lizenzierung dieser Patente verbunden. Lizenzanforderungen sind schriftlich an folgende Adresse zu richten (Anfragen an diese Adresse müssen auf Englisch formuliert werden):

IBM Director of Licensing

IBM Europe, Middle East & Africa

Tour Descartes

2, avenue Gambetta

92066 Paris La Defense

France

Trotz sorgfältiger Bearbeitung können technische Ungenauigkeiten oder Druckfehler in dieser Veröffentlichung nicht ausgeschlossen werden.

Die hier enthaltenen Informationen werden in regelmäßigen Zeitabständen aktualisiert und als Neuausgabe veröffentlicht. IBM kann ohne weitere Mitteilung jederzeit Verbesserungen und/oder Änderungen an den in dieser Veröffentlichung beschriebenen Produkten und/oder Programmen vornehmen. Verweise in diesen Informationen auf Websites anderer Anbieter werden lediglich als Service für den Kunden bereitgestellt und stellen keinerlei Billigung des Inhalts dieser Websites dar.

Das über diese Websites verfügbare Material ist nicht Bestandteil des Materials für dieses IBM Produkt. Die Verwendung dieser Websites geschieht auf eigene Verantwortung.

Werden an IBM Informationen eingesandt, können diese beliebig verwendet werden, ohne dass eine Verpflichtung gegenüber dem Einsender entsteht. Lizenznehmer des Programms, die Informationen zu diesem Produkt wünschen mit der Zielsetzung: (i) den Austausch von Informationen zwischen unabhängig voneinander erstellten Programmen und anderen Programmen (einschließlich des vorliegenden Programms) sowie (ii) die gemeinsame Nutzung der ausgetauschten Informationen zu ermöglichen, wenden sich an folgende Adresse: **IBM** Corporation

Dept F6, Bldg 1

294 Route 100

Somers NY 10589-3216

U.S.A.

Die Bereitstellung dieser Informationen kann unter Umständen von bestimmten Bedingungen - in einigen Fällen auch von der Zahlung einer Gebühr - abhängig sein.

Die Bereitstellung des in diesem Dokument beschriebenen Lizenzprogramms sowie des zugehörigen Lizenzmaterials erfolgt auf der Basis der IBM Rahmenvereinbarung bzw. der Allgemeinen Geschäftsbedingungen von IBM, der IBM Internationalen Nutzungsbedingungen für Programmpakete oder einer äquivalenten Vereinbarung.

Alle in diesem Dokument enthaltenen Leistungsdaten stammen aus einer kontrollierten Umgebung. Die Ergebnisse, die in anderen Betriebsumgebungen erzielt werden, können daher erheblich von den hier erzielten Ergebnissen abweichen. Einige Daten stammen möglicherweise von Systemen, deren Entwicklung noch nicht abgeschlossen ist. Eine Gewährleistung, dass diese Daten auch in allgemein verfügbaren Systemen erzielt werden, kann nicht gegeben werden. Darüber hinaus wurden einige Daten unter Umständen durch Extrapolation berechnet. Die tatsächlichen Ergebnisse können davon abweichen. Benutzer dieses Dokuments sollten die entsprechenden Daten in ihrer spezifischen Umgebung prüfen.

Alle Informationen zu Produkten anderer Anbieter stammen von den Anbietern der aufgeführten Produkte, deren veröffentlichten Ankündigungen oder anderen allgemein verfügbaren Quellen.

IBM hat diese Produkte nicht getestet und kann daher keine Aussagen zu Leistung, Kompatibilität oder anderen Merkmalen machen. Fragen zu den Leistungsmerkmalen von Produkten anderer Anbieter sind an den jeweiligen Anbieter zu richten.

Aussagen über Pläne und Absichten von IBM unterliegen Änderungen oder können zurückgenommen werden und repräsentieren nur die Ziele von IBM.

Alle von IBM angegebenen Preise sind empfohlene Richtpreise und können jederzeit ohne weitere Mitteilung geändert werden. Händlerpreise können u. U. von den hier genannten Preisen abweichen.

Diese Veröffentlichung dient nur zu Planungszwecken. Die in dieser Veröffentlichung enthaltenen Informationen können geändert werden, bevor die beschriebenen Produkte verfügbar sind.

Diese Veröffentlichung enthält Beispiele für Daten und Berichte des alltäglichen Geschäftsablaufs. Sie sollen nur die Funktionen des Lizenzprogramms illustrieren und können Namen von Personen, Firmen, Marken oder Produkten enthalten. Alle diese Namen sind frei erfunden; Ähnlichkeiten mit tatsächlichen Namen und Adressen sind rein zufällig.

#### COPYRIGHTLIZENZ:

Diese Veröffentlichung enthält Musteranwendungsprogramme, die in Quellensprache geschrieben sind und Programmiertechniken in verschiedenen Betriebsumgebungen veranschaulichen. Sie dürfen diese Musterprogramme kostenlos kopieren, ändern und verteilen, wenn dies zu dem Zweck geschieht, Anwendungsprogramme zu entwickeln, zu verwenden, zu vermarkten oder zu verteilen, die mit der Anwendungsprogrammierschnittstelle für die Betriebsumgebung konform sind, für die diese Musterprogramme geschrieben werden. Diese Beispiele wurden nicht unter allen denkbaren Bedingungen getestet. IBM kann daher die Zuverlässigkeit, Wartungsfreundlichkeit oder Funktion dieser Programm nicht garantieren oder implizieren. Die Beispielprogramme werden ohne Wartung (auf "as-is"-Basis) und ohne jegliche Gewährleistung zur Verfügung gestellt. IBM übernimmt keine Haftung für Schäden, die durch Ihre Verwendung der Musterprogramme entstehen.

Kopien oder Teile der Musterprogramme bzw. daraus abgeleiteter Code müssen folgenden Copyrightvermerk beinhalten:

© (Name Ihres Unternehmens) (Jahr). Teile des vorliegenden Codes wurden aus Musterprogrammen der IBM Corp. abgeleitet.

© Copyright IBM Corp. \_Jahreszahl oder Jahreszahlen eingeben\_. Alle Rechte vorbehalten.

Wird dieses Buch als Softcopy (Book) angezeigt, erscheinen keine Fotografien oder Farbabbildungen.

# Hinweise zur Datenschutzrichtlinie

IBM Softwareprodukte, einschließlich Software as a Service-Lösungen ("Softwareangebote"), können Cookies oder andere Technologien verwenden, um Informationen zur Produktnutzung zu erfassen, die Endbenutzererfahrung zu verbessern und Interaktionen mit dem Endbenutzer anzupassen oder zu anderen Zwecken. In vielen Fällen werden von den Softwareangeboten keine personenbezogenen Daten erfasst. Einige der IBM Softwareangebote können Sie jedoch bei der Erfassung personenbezogener Daten unterstützen. Wenn dieses Softwareangebot Cookies zur Erfassung personenbezogener Daten verwendet, sind nachfolgend nähere Informationen über die Verwendung von Cookies durch dieses Angebot zu finden.

Je nachdem, welche Konfigurationen implementiert wurden, ist es möglich, dass dieses Softwareangebot Sitzungscookies und persistente Cookies zum Erfassen der Namen, Benutzernamen, Kennwörter, Profilnamen oder anderer personenbezogener Daten einzelner Benutzer für die Sitzungsverwaltung, Authentifizierung, Single-Sign-on-Konfiguration oder für einen besseren Bedienungskomfort und/oder andere Zwecke der Nutzungsverfolgung bzw. funktionale Einsatzmöglichkeiten. Diese Cookies oder ähnliche Technologien können nicht inaktiviert werden.

Wenn die für dieses Softwareangebot genutzten Konfigurationen Sie als Kunde in die Lage versetzen, personenbezogene Daten von Endbenutzern über Cookies und andere Technologien zu erfassen, müssen Sie sich zu allen gesetzlichen Bestimmungen in Bezug auf eine solche Datenerfassung, einschließlich aller Mitteilungspflichten und Zustimmungsanforderungen, rechtlich beraten lassen.

Weitere Informationen zur Nutzung verschiedener Technologien, einschließlich Cookies, für diese Zwecke finden Sie in der "IBM Online-Datenschutzerklärung, Schwerpunkte" unter http://www.ibm.com/privacy und in der "IBM Online-Datenschutzerklärung" unter http://www.ibm.com/privacy/details im Abschnitt "Cookies, Web-Beacons und sonstige Technologien" und unter "IBM Software Products and Software-as-a-Service Privacy Privacy Statement" unter http://www.ibm.com/software/info/product-privacy.

# Marken

IBM, das IBM Logo und ibm.com sind Marken oder eingetragene Marken der International Business Machines Corporation. Weitere Produkt- oder Servicenamen können Marken von IBM oder anderen Herstellern sein. Eine aktuelle Liste der IBM Marken finden Sie auf der Website "Copyright and trademark information" unter http://www.ibm.com/legal/us/en/copytrade.shtml.

Apache ist eine eingetragene Marke der Apache Software Foundation.

Microsoft und Windows sind Marken der Microsoft Corporation in den USA und/ oder anderen Ländern.

UNIX ist eine eingetragene Marke der Open Group in den USA und/oder anderen Ländern.

Oracle, WebLogic Server, Java und alle auf Java basierenden Marken und Logos sind eingetragene Marken der Oracle Corporation und/oder ihrer verbundenen Unternehmen.

Andere Namen können Marken der jeweiligen Rechtsinhaber sein. Andere Namen von Unternehmen, Produkten oder Dienstleistungen können Marken oder Dienstleistungsmarken anderer Unternehmen sein.

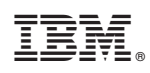

Gedruckt in Deutschland